- > Access the Institution link: <u>www.lawsonstate.edu</u>
- Click on "MyLawson" at top of page
- Click on "Student Login "MyLawson"
- > Follow the directions of user name and password.
- Scroll down and click on "Login"
- Enter your assigned Lawson Student ID "A" number. (Ex. <u>A01235678@Lawsonstate.edu</u>)
- Enter password and click "Sign In"
- Click on "Student Account" (you are re-directed to "Touchnet" Website)

|                                                                                                    |                                                             |                                            | Click "Payment Plans" |
|----------------------------------------------------------------------------------------------------|-------------------------------------------------------------|--------------------------------------------|-----------------------|
| Lawson State                                                                                                    | Refunds Help                                                |                                            |                       |
| Announcement Welcome to Lawson State!                                                                                                    | Save time when paying. Set up a preferred payment profile   | in the <b>Payment Profile</b> page.        |                       |
| For payment plan enrollees, at least half of the cost of<br>your courses is due before the first date of classes to<br>secure your courses. | To sign up for direct deposit of your refunds, complete you | ir setup in the Refund Account Setup page. |                       |
|                                                                                                    | Student Account                                             | ID: xxxxx9974                              |                       |
|                                                                                                    | Amount Due                                                  | \$1,500.00                                 |                       |
|                                                                                                    |                                                             | View Activity Enroll in Payment Plan       |                       |

|             |                                                                                                    |              | $\triangleright$ | Click "Enroll Now" |
|-------------|----------------------------------------------------------------------------------------------------|--------------|------------------|--------------------|
| Awson Stare | Payment Plans Refunds Help                                                                                                    | Logged in as |                  |                    |
|             | Payment Plans Manage Plan Plan History On use not yet enrolled in a payment plan for the current term. There are active plans for which you may be eligible to enroll. | Evol Non     |                  |                    |

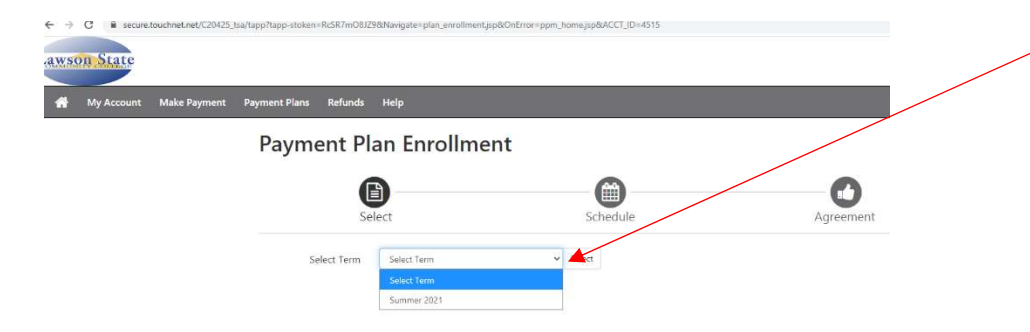

- Click on the drop down arrow and select the term
- Click on "Select

| Payment Plan Enrollment                                                                                                    |                                                                                                    | You will see the payment plan option(s)                                                                                |           |
|----------------------------------------------------------------------------------------------------|----------------------------------------------------------------------------------------------------|----------------------------------------------------------------------------------------------------|-----------|
| B Select Scale                                                                                                    | tule Agreement                                                                                                    | Click "Select"                                                                                                    |           |
| Scleen Time Taxing 2011 v Salact                                                                                                    |                                                                                                    |                                                                                                    |           |
| Plan Mame                                                                                                    | Satup Fee Installments A                                                                                                    |                                                                                                    |           |
| Tal ADD 4 MDN 1 PRIMINE WAN                                                                                                    | SHIDH 4 Dete to                                                                                                    |                                                                                                    |           |
| Summer 2021 4 MONTH PAYMENT PLAN                                                                                                    |                                                                                                    |                                                                                                    | loost 2   |
| Plan Description Payment plan for Fall 2020 semester. Eligible Charges and Credits                                                                                                    | Payment Schedule                                                                                                    | out of your 4 installments.)                                                                                           | l ledst Z |
| Plan Description Payment plan for Fall 2020 semester. Eligible Charges and Credits                                                                                                    | Payment Schedule<br>The payment plan schedule provided below only includes                                                                                                    | <ul> <li>registered student, you must have paid at out of your 4 installments.)</li> <li>➢ Click "Continue"</li> </ul> | l ledst Z |
| Plan Description           Payment plan for Fall 2020 semester.           Eligible Charges and Credits           Description         Charges(3)           Credits(3)           Summer 2021         1.0000                                                                                                    | Payment Schedule<br>The payment plan schedule provided below only includes<br>charges and coeffici that are digible for the payment plan-<br>tary and executive that are digible for the payment plan-<br>tary and executive that are also and the schedule are also and the<br>schedule of the schedule of the schedule are also and the<br>schedule of the schedule of the schedule are also and the<br>schedule of the schedule of the schedule of the schedule of the<br>schedule of the schedule of the schedule of the schedule of the schedule of the schedule of the schedule | <ul> <li>registered student, you must have paid at out of your 4 installments.)</li> <li>Click "Continue"</li> </ul>   | l ledst Z |
| Bian Description           Payment plan for Fall 2020 semester.           Eligible Charges and Credits           Description         Charges(3)           Summer 2021         1,000.00           Balance: 1,500.00         Balance: 1,500.00                                                                             | Payment Schedule<br>The payment plan schedule provided below only includes<br>charges and credits that are digited for the payment plant<br>Any addressing the schedule and the schedule of the<br>amount not included in the plan after streads in the<br>plan.                                                                                                    | <ul> <li>registered student, you must have paid at out of your 4 installments.)</li> <li>Click "Continue"</li> </ul>   | l ledst Z |
| Plan Description Payment plan for Fall 2020 semester. Eligible Charges and Credits Description Charges(3) Credits(5) Summer 2021 1.00.00 Balance: 1,500.00 Optional down payment 750.00                                                                                                    | Payment Schedule<br>The payment plan schedule provided below only includes<br>charges and credits that are digible for the payment plan-<br>Any additival amounte oxide at reflected olders provided<br>amount not included in the plan after directing in the<br>plan.<br>You one productional 50.00                                                                                                    | <ul> <li>registered student, you must have paid at out of your 4 installments.)</li> <li>Click "Continue"</li> </ul>   | l ledst Z |
| Description           Payment plan for Fall 3020 semester.           Eligible Charges and Credits           Description         Charges(5)           Summer 2021         1:00:00           Optional down payment         75:00                                                                                           | Payment Schedule           The payment plan schedule provided below only includes charges and credits that are digible for the payment plan. Any additional amounts one directed along the reflected along the glan amount not included in the plan directed along in the plan. You one regulational \$0.00           You one regulational \$0.00           Description         Due Date         Amount(\$)                                                                                                    | <ul> <li>registered student, you must have paid at out of your 4 installments.)</li> <li>Click "Continue"</li> </ul>   | l ledst Z |
| Description           Payment plan for Fall 3020 semester.           Eligible Charges and Credits           Description         Charges(s)         Credits(s)           Summer 2021         1,500.00         Balance: 1,500.00           Optional down payment         750.00           Leven Description         250.00 | Payment Schedule           The payment plan schedule provided below only includes charges and credits that are régister for the payment plan. Any additional amounts orea effectived below all bod to paid especially. You may make a payment plan.           You come undertained stoces           You come undertained stoces           You come undertained stoces           Description         Due Date         Amount(s)           Setup fre         Due now         40.00                                                                                                    | <ul> <li>registered student, you must have paid at out of your 4 installments.)</li> <li>Click "Continue"</li> </ul>   | l ledst Z |
| Plan Description Payment plan for Fall 3030 semester, Eligible Charges and Credits Description Charges(5) Credits(5) Surrower 2021 1,500.00 Balance: 1,500.00 Optional down payment 720.00 Leven Description                                                                                                    | Payment Schedule           The payment plan schedule provided below only includes charges and credits that are efgible for the payment plan Any additional amounts owed are reflected below plan and the anount not includes in the plan.           You come undertended 50.00           Description         Due Date         Amount(\$)           Stup fee         Due now         40.00           Installment         1///21         375.00                                                                                                    | <ul> <li>registered student, you must have paid at out of your 4 installments.)</li> <li>Click "Continue"</li> </ul>   | l ledst Z |
| Plan Description Payment plan for Fall 3030 semester; Eligible Charges and Credits Description Charges(5) Credits(5) Survener 2021 1,500.00 Balance: 1,500.00 Cptional down payment 750.00 Letters (2000)                                                                                                    | Payment Schedule           The payment plan schedule provided below only includes charges and oralis that are digible for the payment plan. Any additional amounts over a reflected below sufficient to an our net includes in the plan.           You come mid-finite 000           Description         Due Date           Annowing 12 / 1/21         375.00           Installment 1         21//21         375.00                                                                                                    | <ul> <li>registered student, you must have paid at out of your 4 installments.)</li> <li>Click "Continue"</li> </ul>   | l ledst Z |
| Plan Description           Payment plan for Fall 3030 sementer.           Eligible Charges and Credits           Description         Charges(\$)         Credits(\$)           Summer 2021         1,500.00           Optional down payment         750.00           Optional down payment         750.00                | Payment Schedule           The payment plan schedule provided below only includes charge and credits that are rigible for the payment plan.           Any additional amounts over a reflected below with well well on the amount net reflected below with well on the plan.           You come methematic \$0.00           Description         Due Date           Any additional mounts over a site and the endowing in the plan.           You come methematic \$0.00           Description         Due Date           Ansultment 1         2/1/21           Setup tree         Due now         4000           Installment 2         8/1/21         375.00           Installment 4         12/1/21         375.00                                                                                                    | <ul> <li>registered student, you must have paid at out of your 4 installments.)</li> <li>Click "Continue"</li> </ul>   | l ledst Z |
| Bian Description           Payment plan for Fall 2000 semester.           Eligible Charges and Credits           Description         Charges(\$)         Credits(\$)           Summer 2021         1.00200           Optional down payment         75000           Optional down payment         75000                   | Payment Schedule           The payment plan schedule provided below only includes charges and credits that are digitals for the payment plan to the plan schedule plan.           You cover mark formation of the plan schedule for the plan schedule plan.           You cover mark formation of the plan schedule for the plan schedule plan.           You cover mark formation of the plan schedule for the plan schedule for the plan schedule plan.           You cover mark formation of the plan schedule for the plan schedule for the p                                                                                                    | <ul> <li>registered student, you must have paid at out of your 4 installments.)</li> <li>Click "Continue"</li> </ul>   | l ledst Z |

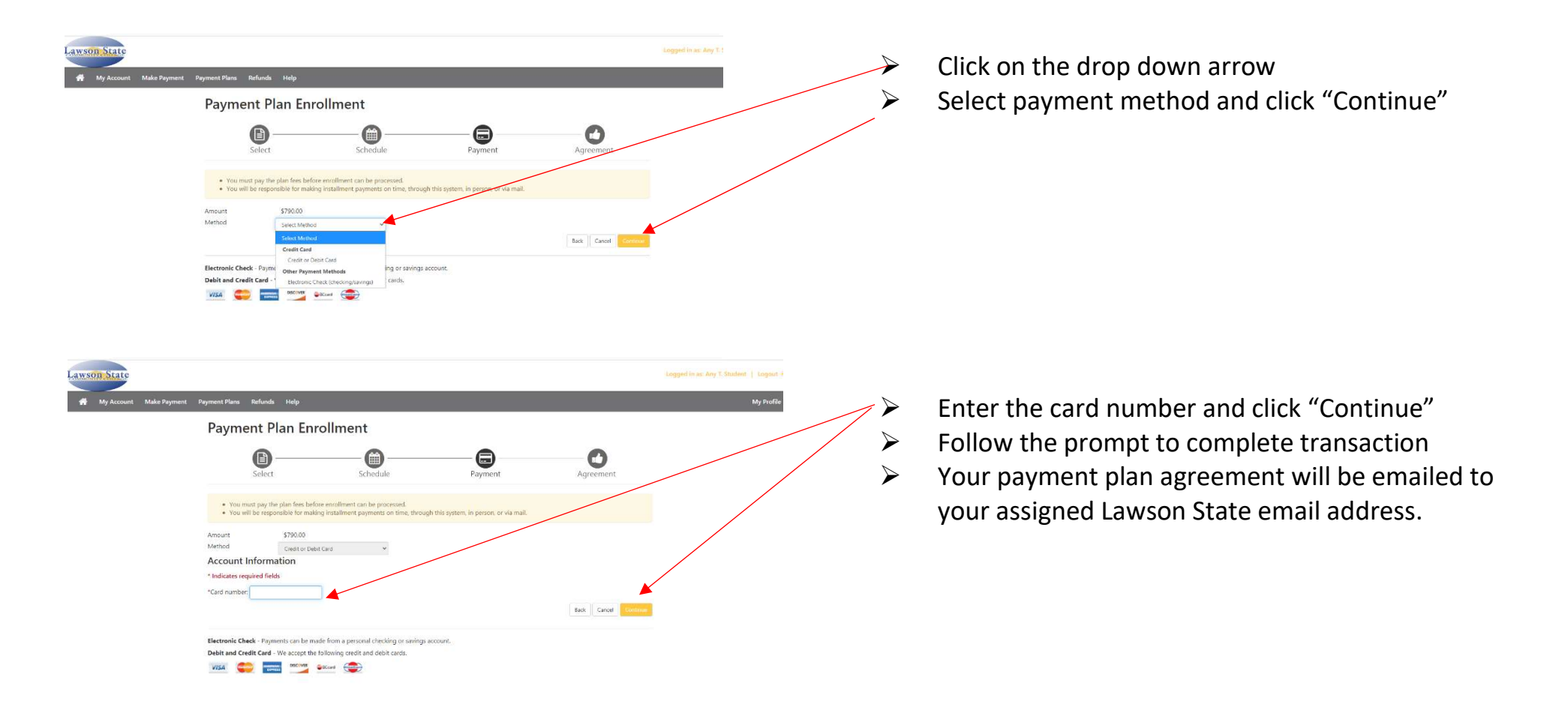